## Tájékoztató az új iskolai E-menza rendszerről

## Kérjük, hogy a regisztrációt az alábbiak szerint mielőbb tegyék meg!

## 1. lépés : REGISZTRÁCIÓ

• A **https://vac-piarista.e-menza.hu** oldalra navigálva egy e-mail cím és jelszó megadása már elegendő a szülői regisztrációhoz.

| MENZA<br>KÁRTYA                           | ÁTTEKINTÉS                            | SZOLGÁLTATÁSOK                            | ISKOLÁK                                                                             | Bejelentkezés |
|-------------------------------------------|---------------------------------------|-------------------------------------------|-------------------------------------------------------------------------------------|---------------|
|                                           | М                                     | lenzakár                                  | tya rendszer                                                                        |               |
| Lehetővé teszi az is<br>lemondhatja, nyom | kolai étkezések i<br>on követheti gye | megrendelését és be<br>rmeke menzai étkez | efizetését sorban állás nélkül. Online megrende<br>éseit otthonából, munkahelyéről. | lheti,        |
| Kovics Abel                               |                                       |                                           | Regisztráció                                                                        |               |
| Kovdes Erka                               |                                       | ra munité •                               | Jelszó                                                                              |               |
| Kovis: Vina                               |                                       |                                           | Regisztráció                                                                        |               |

- A sikeres szülői regisztráció után a rendszer azonnal beléptet és átirányít egy olyan oldalra, ahol be kell írni a gyermek/gyermekek azonosító kódját. Ezt az iskolánál nyilvántartott e-mail címre kiküldött levélben kapják meg azok a szülők, akiknek gyermeke az előző tanévben menzás volt. (A rendszerbe más e-mail címmel is regisztrálhatnak, a gyermek szülőhöz rendelése ebben az esetben is megvalósítható.) Ezzel a lépéssel a rendszer a regisztráló szülőhöz rendeli a gyermeket.
- A korábban nem étkező, de az előttünk álló tanévben menzát igénylő szülők a <u>menza@vac.piarista.hu</u> e-mail címen jelezhetik étkezési igényüket.

| regisztrálhatja az iskolától kapott egyedi azonosító kód megadásával |
|----------------------------------------------------------------------|
|                                                                      |
|                                                                      |

 Egy szülői regisztrációval több gyermek is kezelhető, a "Gyermek hozzáadása" gombra kattintva és a megküldött azonosító kódot beírva minden, intézményünkben tanuló gyermekük étkezését egy felületen láthatják, kezelhetik.